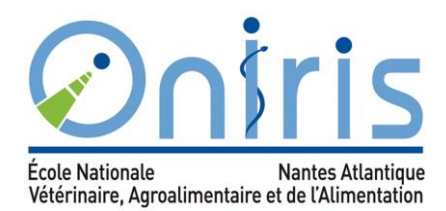

# **GUIDE D'INTERROGATION DU CATALOGUE EN LIGNE**

## 1. C'EST QUOI UN CATALOGUE ? A QUOI SERT-IL ?

Le catalogue en ligne Kentika <u>http://kentika.oniris-nantes.fr</u> vous permet :

- de faire une recherche bibliographique (auteur, titre) ou thématique (mots clés)
- de connaître la disponibilité du document recherché, le nombre d'exemplaires et sa cote pour le retrouver ensuite en rayon
- de gérer vos emprunts et faire des réservations (identification préalable)

Le catalogue de l'espace documentaire agroalimentaire (site de la Géraudière) contient :

- 29 000 références d'articles de revues
- 10 500 références d'ouvrages
- 4 500 références de mémoires ingénieur
- 340 références de thèses de 3<sup>ème</sup> cycle
- 90 références d'e-books...

Le catalogue de l'espace documentaire vétérinaire (site de la Chantrerie) contient :

- 21 400 références de thèses
- 8 500 références d'ouvrages
- 1 100 références de revues hors-série
- 250 références d'e-books ...

#### 2. ACCEDER A VOTRE COMPTE LECTEUR

L'identification (icône en haut à gauche) permet :

- d'accéder à la gestion de son profil
- de connaître ses prêts en cours
- de connaître la disponibilité de l'ouvrage, sa date de retour et de faire une réservation en ligne. Pour plus d'informations, voir plus loin la rubrique Réservation d'un document.

| ۶.                        |
|---------------------------|
| Identifiant               |
| Mot de passe              |
| ОК                        |
| Mot de passe oublié       |
| Historique des recherches |

• Identifiant : indiquer les 5 premières lettres de votre nom suivies des 2 premières lettres de votre prénom. Pas de mot de passe. Pour tout problème d'identification, vous pouvez contacter le Centre de documentation par mail ou téléphone.

## **3. EFFECTUER DES RECHERCHES**

## → 2 types de recherches

- Recherche simple : interroge un seul champ à la fois, soit Titre, soit Auteur, soit Descripteur (mot-clé)
- **Recherche avancée** : plusieurs critères peuvent être croisés grâce aux opérateurs ET, OU, SAUF. L'opérateur ET est utilisé par défaut pour toute recherche.
- Kentika dispose de la saisie automatique des données quand vous tapez les premières lettres d'un mot.

| t. | noc: 🗖           |           |
|----|------------------|-----------|
| y  | pes. 💌           |           |
|    | Titre            |           |
| ET | Auteurs          |           |
| ET | Date de parution |           |
| ET | Descripteurs     | FROMAGE   |
| ET | Descripteurs     | PACKAGING |
| ET | Descripteurs     | Î.        |
| ET | Référence        |           |
| ET | Département      |           |

- Descripteur = mot-clé
- Référence = nom de l'éditeur ou nom de société

→ Possibilité de choisir parmi les différents **types de documents en dépliant le menu** : cocher / décocher les cases : article, ouvrage, mémoire...

| types: 💌       | - |
|----------------|---|
|                | 8 |
| Tous les types |   |
| Article        | _ |
| Ebook          |   |
| 🔲 Mémoire      |   |
| 🔲 Multimédia   | _ |
| 🔽 Ouvrage      | _ |
| Publication    |   |
| 🔲 Thèse        | _ |

→ Après avoir choisi vos critères de recherche, cliquer sur **Rechercher**.

## 4. ANALYSER LES REPONSES OBTENUES

- Les références trouvées sont classées par type de document (article, ouvrage, thèses etc.)
- Pour avoir plus de détails sur un document (disponibilité, cote, lien URL etc.), il faut **cliquer sur le titre du document**.

3

 Possibilité d'affiner la recherche en cochant des critères de la colonne de droite, puis en utilisant les opérateurs ET, OU et enfin en cliquant sur OK.

| RECHERCHE SIMPLE MARKETING ALIMENTAIRE                                                                                     | enregistrements trouvés : 278                   | 0    |
|----------------------------------------------------------------------------------------------------|-------------------------------------------------|------|
|                                                                                                    | Anne la Perleter                                | -    |
|                                                                                                    | ▼ Туре                                          |      |
| 1 4 3 4 0 K KM                                                                                                    | A TA V Article [223]                            |      |
|                                                                                                    | Trier: Date d'indexation 👻 📲 🛄                  |      |
| <b>Q</b> Rechercher "MARKETING ALIMENTAIRE" dans le catalogue "Doc                                                         | c Vétérinaire" 📃 Mémoire [12]                   |      |
| Développer le marché du vin par les neurosciences : utopie ou réalité ? L                                                  | _e NeuroMix marketing :                         |      |
| l'apport des neurosciences appliquées au marketing du vin. Waniusiow, De                                                   | Iphine   REVUE DES OENOLOGUES ET   Auteurs      |      |
| DES TECHNIQUES VITIVINICOLES ET OENOLOGIQUES novembre 2014                                                                 | ▼ Descripteurs                                  |      |
| Article<br>Cote : G3                                                                                                    | MARKETING<br>ALIMENTAIRE [273]                  |      |
| Localisation : DOCUMENTATION GERAUDIERE - ESPACE PERIODIQUES                                                               | MARKETING [171]                                 |      |
| DESCRIPTEURS : VIN ; NEUROSCIENCES ; PERCEPTION SENSORIELLE ;<br>MARKETING ALIMENTAIDE : MARCHE : CONSOMMATEUR : CONSOMMAT | ; AROME ; GOUT ; MARKETING ; MARCHE [85]        |      |
|                                                                                                    |                                                 | 61]  |
| Ajouter au panier                                                                                                    |                                                 | 1]   |
| 🗏 Qu'auriez-vous fait à sa place pour réinventer le yaourt ? 🛛 Bardazzi, Lucien   M                                        | MANAGEMENT septembre 2014                       |      |
| Article                                                                                                    | CONSOMMATION<br>ALIMENTAIRE [47]                |      |
| Localisation : DOCUMENTATION GERAUDIERE - ESPACE PERIODIQUES                                                               |                                                 | V Pl |
| DESCRIPTEURS : YAOURT ; MARKETING ; MARKETING ALIMENTAIRE ; E<br>D'ENTREPRISE ; INNOVATION ; PRODUIT NOUVEAU               | ENTREPRISE: DANONE ; STRATEGIE Date de parution |      |
| 0                                                                                                    |                                                 |      |
| Ajouter au panier                                                                                                    | 0 00                                            |      |
| Le marketing social peut-il améliorer l'efficacité des programmes prévent                                                  | tion ? RAFFIN STCAHIERS DE                      | OK   |
| NUTRITION ET DE DIETETIQUE septembre 2013                                                                                  | O OU/ET                                         | UN   |

## **5. TRIER LES REPONSES**

• Vous pouvez choisir un tri par ordre croissant et décroissant des critères suivants : date de parution, nom de l'auteur, titre, cote, type de document et date d'indexation (date de saisie dans le catalogue).

| RECHERCHE SIMPLE                                       | MARKETING ALIMENTAIRE                      |                  |                              |           |                  |                 |                       | enregistrements trouvés : 278                                                            |
|--------------------------------------------------------|--------------------------------------------|------------------|------------------------------|-----------|------------------|-----------------|-----------------------|------------------------------------------------------------------------------------------|
|                                                        |                                            |                  |                              | Ĩ         |                  | $\sim$          | (*)                   |                                                                                          |
|                                                        |                                            |                  | 1                            | 2         | 3 4              | 5               | ►                     | A+A-                                                                                     |
|                                                        | Q Rechercher "MA                           | RKETIN           | ig alin                      | NEI       | VTAIRE           | " dans          | le catalog            | Trier: Date d'indexation 💌 📲 🚹<br>Date de parution<br>Auteurs<br>Titre                   |
| Développer le l<br>l'apport des ne<br>DES TECHNIQUES M | marché du vin par l<br>eurosciences applic | es neu<br>uées : | irosci<br>au <mark>ma</mark> | en<br>rke | ces:(<br>eting o | utopi<br>du vir | e ou réa<br>1. Wanius | alité ? Le NeuroM Type<br>Date d'Indexation<br>usiow, Delphine   REVUE DES OENOLOGUES ET |

Article

## 6. SELECTIONNER, SAUVEGARDER OU IMPRIMER LES REFERENCES

- Dans la liste des réponses, cocher des références, vous pourrez ensuite les imprimer, les envoyer par mail ou les sauvegarder en cliquant sur les icônes correspondantes.
- Cliquer sur **Télécharger** et choisir *Liste de documents détaillée.doc* pour avoir tous les éléments permettant de **rédiger la bibliographie**.

Une fois identifié, une nouvelle icône **Dossier** s'affiche. Vous pourrez créer plusieurs dossiers thématiques et être informés de toute nouvelle acquisition.

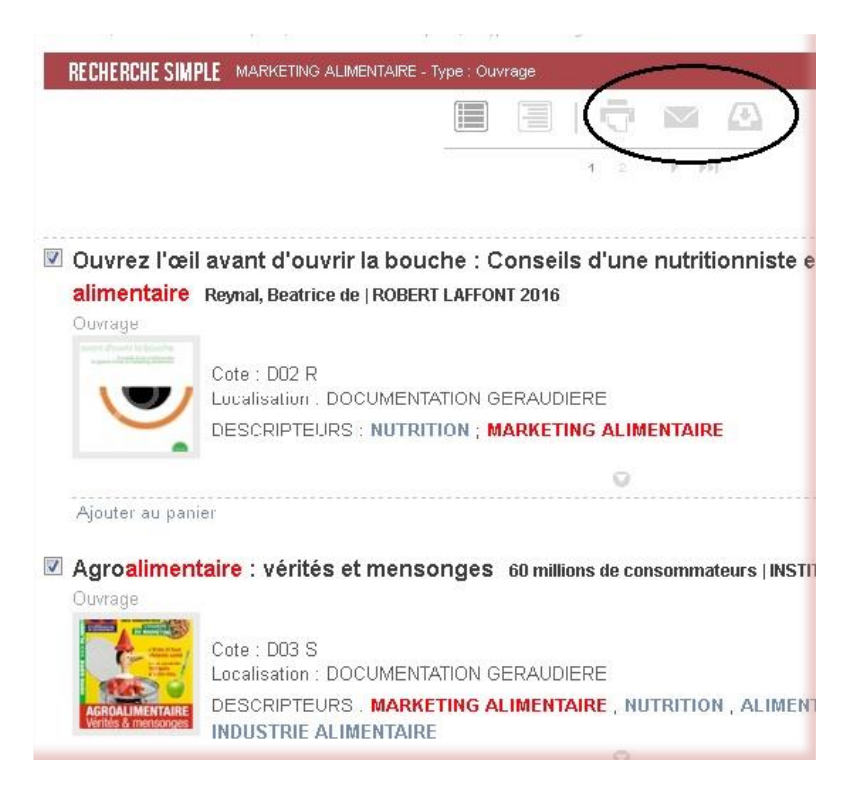

## 7. EFFECTUER LA RECHERCHE DANS LES 2 CATALOGUES

- soit en allant dans chaque catalogue et effectuer des recherches
- soit à partir des résultats d'une **recherche simple**, vous pouvez cliquer et la même recherche sera effectuée dans l'autre catalogue

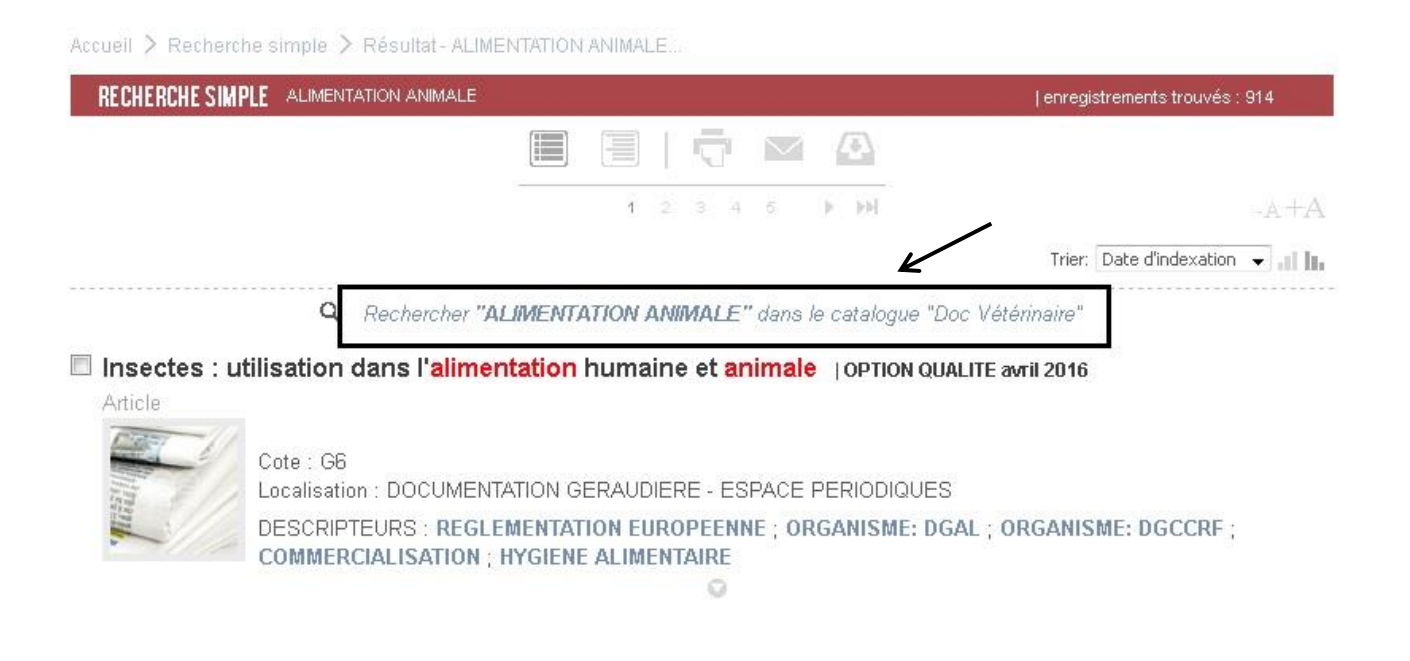

5

## 8. TROUVER UN DOCUMENT

## > Disponibilité des documents

Une fois identifié dans le catalogue, il est possible de connaître la disponibilité d'un document :

- **Disponible** : le document est présent en rayon et empruntable
- **Consultation sur place** : le document se trouve en rayon mais il n'est pas empruntable (point rouge sur le dos du document ou l'étiquette « Exclu du prêt ») ou le document se trouve dans un département /unité/ bureau d'un enseignant. Les encyclopédies et les dictionnaires sont exclus du prêt.
- Non disponible : le document est déjà emprunté et sa date de retour est indiquée. Il est possible d'effectuer une réservation (voir ci-dessous)

#### > Réserver un document en ligne

• Si le document n'est pas disponible, il est possible d'effectuer une réservation, en cliquant sur **Réserver.** Continuer la réservation dans la fenêtre qui s'ouvre. Vous recevrez un mail de confirmation.

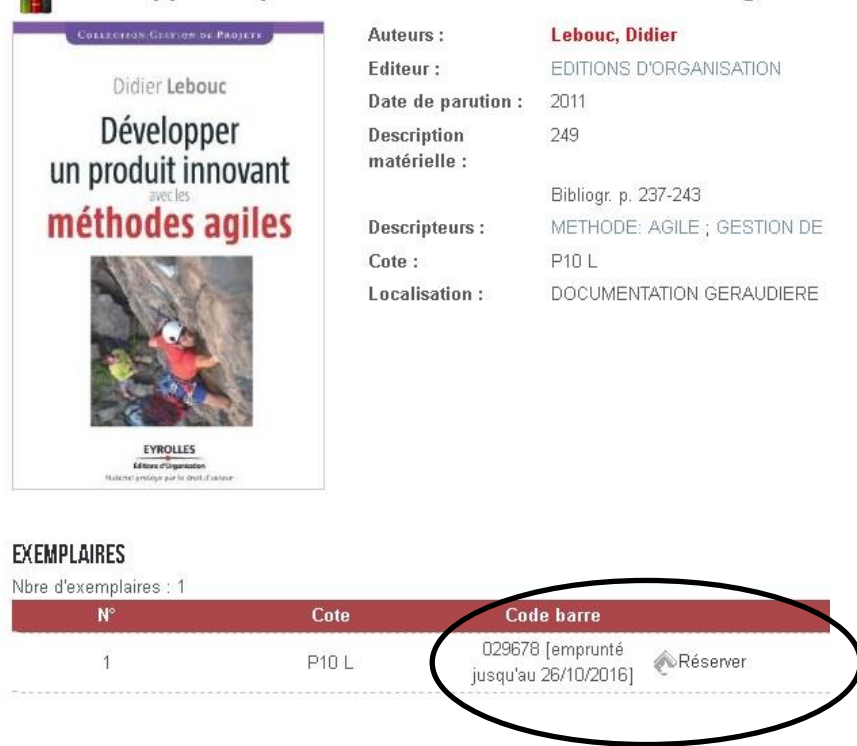

#### Développer un produit innovant avec les méthodes agiles

• Vous serez prévenu par mail du retour du document réservé par l'équipe de documentalistes. Cette réservation est **valable 5 jours** à partir de l'envoi du mail. Vous pourrez venir sur place emprunter le document, dans la limite du nombre de prêts autorisé.